デザイン ディスク インストールの不具合解消方法

インストール画面で、インストールをクリックしても変化がない場合は、 下記の手順でインストールしてください。

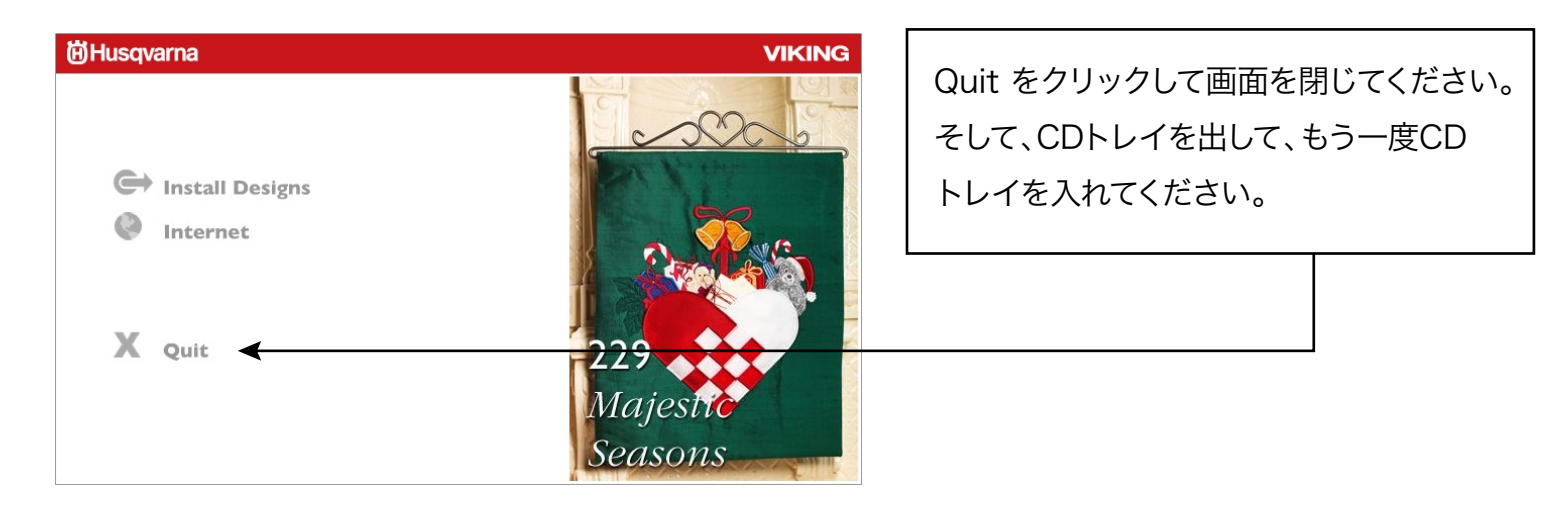

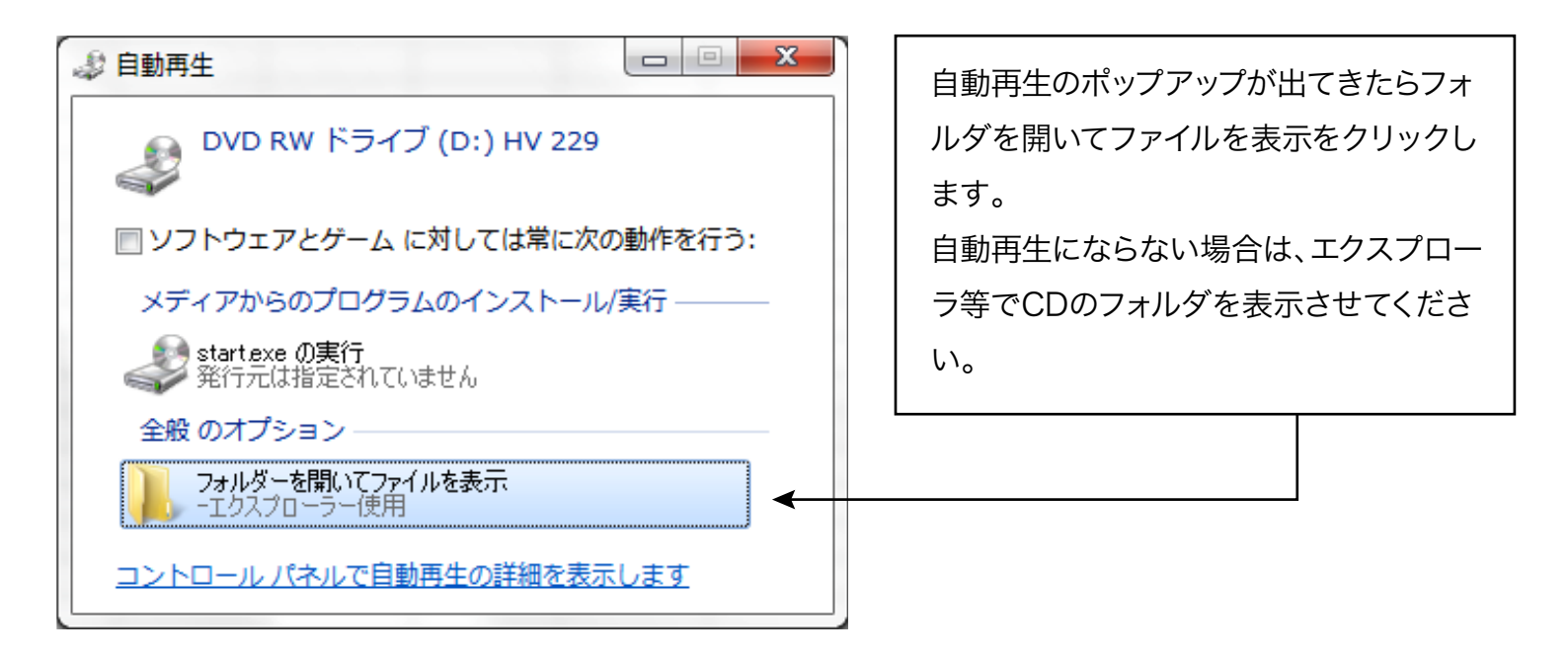

| 🕒 🕒 - 🕹 - כאכב - באכב -                                  | ューター → DVD RW ドライブ (D:) HV 229 → |                  |           | •        | 4 DVD RW ドライブ (D:) HV 229の ₽ | fccommand フォルダを問きます   |  |
|----------------------------------------------------------|----------------------------------|------------------|-----------|----------|------------------------------|-----------------------|--|
| ファイル(E) 編集(E)                                            | 表示(⊻) ツール(工) ヘルプ(出)              |                  |           |          |                              | ISCOMMANU ノイルタ を用きます。 |  |
| 整理 + ディスクに書き込む 田 * 🗋 😧                                   |                                  |                  |           |          |                              |                       |  |
| 🚖 お気に入り                                                  | 名前                               | 更新日時             | 種類        | サイズ      |                              |                       |  |
|                                                          | ▲ 現在ディスクにあるファイル(4) -             |                  |           |          |                              |                       |  |
| 🎇 ライブラリ                                                  | Designs                          | 2010/10/05 23:10 | ファイル フォル… |          |                              |                       |  |
|                                                          | \mu fscommand                    | 2010/06/09 15:34 | ファイル フォル  | 4        |                              |                       |  |
| 1000日 100日 100日 100日 100日 100日 100日 100                  | autorun                          | 2004/09/14 17:27 | セットアップ情報  | 1 KB     |                              |                       |  |
| 🚼 ビデオ                                                    | 🗾 start                          | 2010/10/05 22:43 | アプリケーション  | 7,729 KB |                              |                       |  |
| 🎝 ミュージック                                                 |                                  |                  |           |          |                              |                       |  |
|                                                          |                                  |                  |           |          |                              |                       |  |
| ■ コンピューター                                                |                                  |                  |           |          |                              |                       |  |
| 🏭 OS (C:)                                                |                                  |                  |           |          | プレビューを利用できません。               |                       |  |
| 🔮 DVD RW ドライブ                                            |                                  |                  |           |          |                              |                       |  |
| DATA USB2 (E:)                                           |                                  |                  |           |          |                              |                       |  |
|                                                          |                                  |                  |           |          |                              |                       |  |
| 👊 ネットワーク                                                 |                                  |                  |           |          |                              |                       |  |
|                                                          |                                  |                  |           |          |                              |                       |  |
|                                                          |                                  |                  |           |          |                              |                       |  |
|                                                          |                                  |                  |           |          |                              |                       |  |
|                                                          |                                  |                  |           |          |                              |                       |  |
|                                                          |                                  |                  |           |          |                              |                       |  |
|                                                          |                                  |                  |           |          |                              |                       |  |
| 36/01/01/02/07/27/07/07/07/07/07/07/07/07/07/07/07/07/07 |                                  |                  |           |          |                              |                       |  |
|                                                          |                                  |                  |           |          |                              |                       |  |
| fscommand  更新日時: 2010/06/09 15:34    ファイル フォルダー          |                                  |                  |           |          |                              |                       |  |

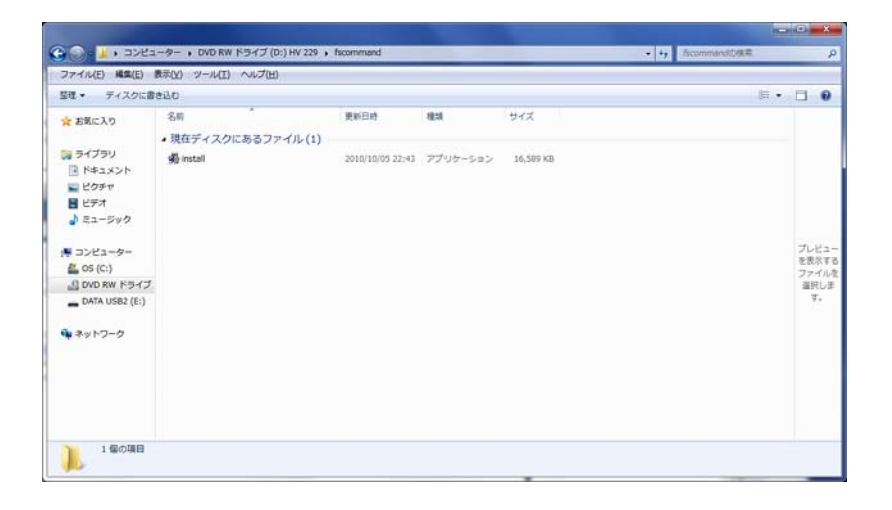

## install.exe をダブルクックをして実行します。

| Choose Destination Loca    |                                                                                                    |
|----------------------------|----------------------------------------------------------------------------------------------------|
| <b>问Husqvarna</b>          | VIKING®                                                                                                    |
|                            | Select Destination Directory<br>Please choose where to install the 229 Majestic Seasons files by<br>selecting the appropriate folder with Browse.<br>This is an important step in being able to find your files on your hard<br>drive. Since many embroidery programs expect to find the files in a<br>certain folder, you should select this folder as your destination. |
| 229<br>Majestic<br>Seasons | Destination Folder<br>C:\Husqvarna Viking\229 Majestic Seasons <u>Br</u> owse<br>< <u>B</u> ack <u>Next</u> Cancel                                                                                                    |

## 保存場所を確認して Next をクリック

× I

| 229 Majestic Seasons |                                                                                                    | <b>— X</b> —                                              |
|----------------------|----------------------------------------------------------------------------------------------------|-----------------------------------------------------------|
| <b>尚Husqvarna</b>    |                                                                                                    | VIKING®                                                   |
| -000-6-              | Select Components<br>In the options list below, select the c<br>that you would like to have installed.<br>The disk space fields reflect the requ<br>have selected. | heckboxes for the options<br>uirements of the options you |
|                      | VP3<br>VIP<br>HUS<br>ARTv1<br>ARTv2                                                                                                    | 1124 k A<br>730 k<br>728 k<br>2179 k<br>2216 k            |
| 229<br>Majestic      | Disk Space Required:<br>Disk Space Remaining:                                                                                                    | 1124 k<br>432942048 k                                     |
| Seasons              | < <u>B</u> ack                                                                                                    | lext > Cancel                                             |

保存する拡張子を確認して Next をクリック

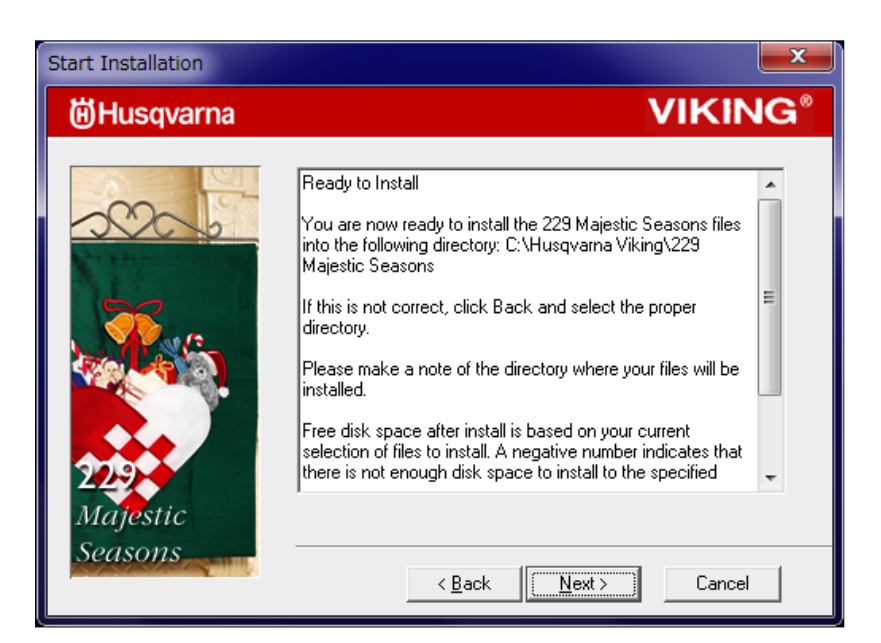

| インストー | ールの準備が整いました。 |
|-------|--------------|
| そのまま  | Next をクリック   |

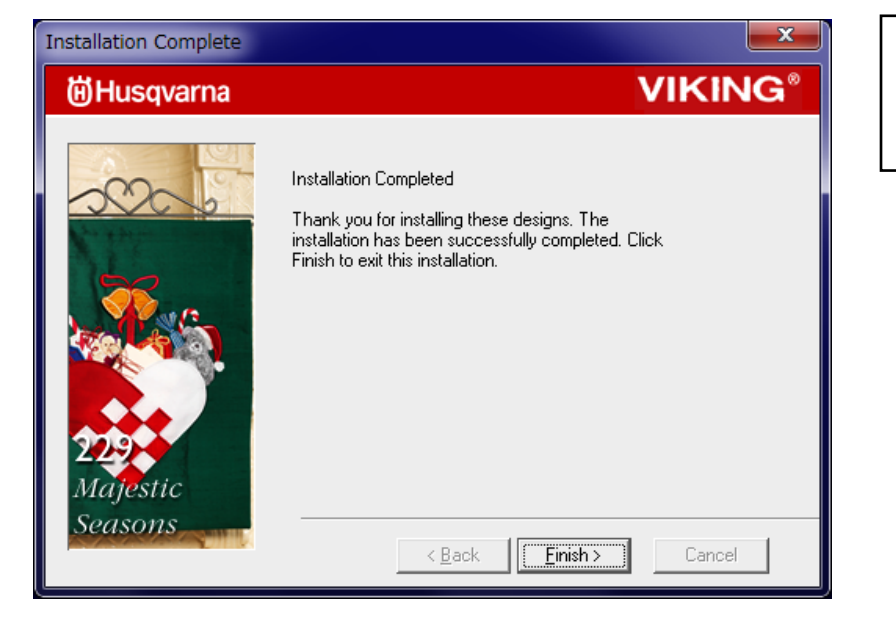

インストールが完了しました。 Finish をクリック